# TRANSICIÓN DE<br/>DGENUITY A...DGENUITY A...DGENUITY A...ALEKS Y<br/>NICEVERSAVICEVERSA

Integrated Math 1, 2 & 3

acer

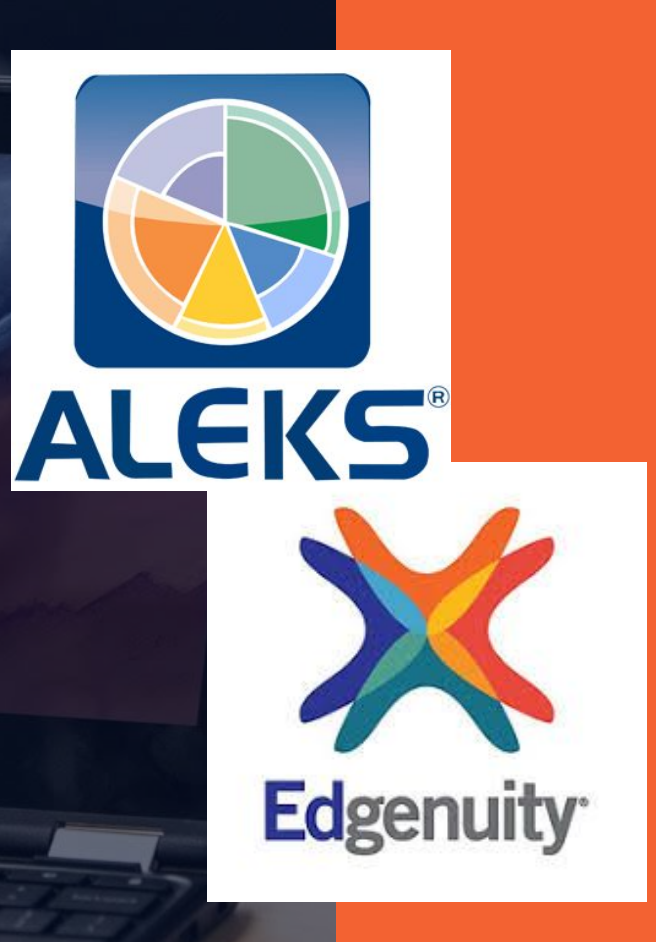

### ¿Cuando me cambio a ALEKs? \*\*\*Si completo 49%-52% de Matemáticas en Edgenuity\*\*\*

El Sr. Escamilla ha enviado correos electrónicos a algunos estudiantes con su nombre de inicio de sesión y contraseña para ALEKs, junto con instrucciones específicas de inicio de sesión.

Si no, entonces → Envie un correo electrónico al Sr. Escamilla directamente para solicitar sus credenciales e instrucciones de inicio de sesión de ALEKs

**TODOS los** estudiantes deben completar 49%-52% del curso de matemáticas en Edgenuity antes de cambiar a **ALEKs** para completar el trabajo de matemáticas en ALEKs.

### Si recibe un correo electrónico del Sr. Escamilla busque:

Hello Jane Doe 😊, Thank you for your effort put into completing your math Lessons on your Edgenuity. You have reached a point in your math course where you will need to continue your progress on ALEKS. After finishing lesson # 14 in your math course, you need to follow some steps to continue your progress. The first step is to log into ALEKS, and take a "Knowledge Check". Here is your Login name and password to begin your ALEKS check:

# Login Name: JDOE2248 El usuario será una combinación de su nombre/apellido o números Password: key47two Ves the link below and enter the information above to begin your assessment: https://www.aleks.com/login Remember, the better you perform on the Knowledge assessment, the fewer topics you will need to complete on ALEKS. Take your time on each question and make sure you have a quiet place where you can focus. After the Initial Knowledge Assessment, you will begin your customized pathway. Once you reach 25% completion on your pathway, you will be returning to your math lessons on Edgenuity. Also, here is the link to my google classroom, where you can find a step by step video tutorial on how to get started with your ALEKS Initial Knowledge Check. Good luck, and let me know if there is anything I can help you with.

Google classroom link: <u>https://classroom.google.com/c/NjYzODIwOTU5ODZa?cjc=cwzwlw</u>

#### Depende del curso de Matemáticas que estés inscribido

Video tutorial: <u>https://drive.google.com/file/d/10frpvXI-wWa7ogFzPsQXRyeSQ3FwSRg\_/view?usp=drive\_web&authuser=0</u>

Last, I am including the access link to the presentation describing our DLA math courses on Edgenuity, including Kami notes and Q1 & Q2 ALEKS assessments. You may review it and let me know if you need any clarification:

https://docs.google.com/presentation/u/0/d/1a4QPp58a2SjGs4g8QxFbFu6RK4JicTm9738XuU--tR0/edit

## Preguntas frecuentes: 1.) "I am stuck" & 2.) How do I report my progress to my math teacher. 1.) "Estoy atascado" y 2.) Cómo reporto mi progreso a mi maestro de matemáticas

Si termino su ALEKs. Deberá enviar una nota en su asignación (Midterm y Final)

\*\*\*Note necesita por lo <u>menos 10 palabras</u> para oprimir el botón azul "Submit"\*\*\*

Despues esto aparecerá:

MIDTERM EXAM ALEKs Progress Check (40% of Grade)

Q1 ALEKS Progress Check (40% of Grade) Complete

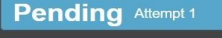

#### Prompt

Please notify your teacher to check your ALEKs progress or email them a screenshot of the dashboard so they can see your progress. This is the assessment for the course. It is worth 40% of your grade.

#### << Read Less

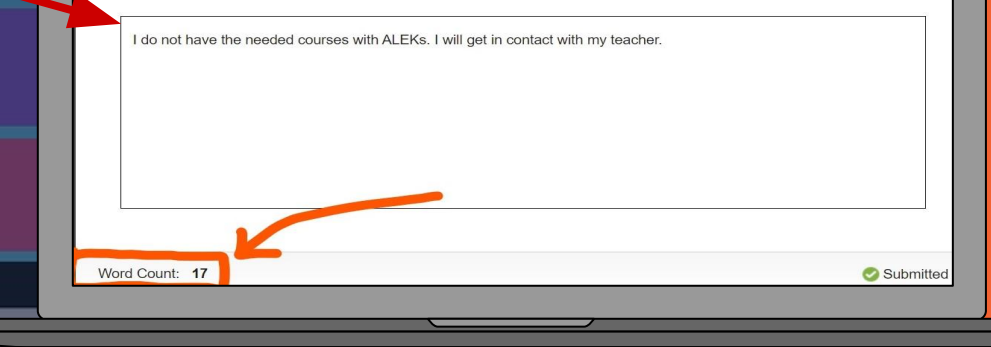

FINAL EXAM ALEKs Progress Check (40% of grade)

DEC FINAL Assessment: Q2 ALEKS Progress Check (40% of Grade)

6 Please submit a screenshot of your ALEKs Progress or contact your math teacher with the information. At this time you should be 50% complete in the ALKs program

Est. Time: 15n

#### Estudiantes tomando IM1 IM2 IM3

No ha completado 49% Espere instrucciones por correo electrónico

Su desempeño es indicativo de su nivel de grado, primero completan Edgenuity. Su rendimiento no es indicativo de su nivel de grado, primero completan ALEKS.

Mostrar dominio de 25% o 152 temas.

Mostrar dominio del 50% o 304 temas.

Haber completado el 49%. Asignado completar verificación de progreso de ALEKs.

Mostrar dominio de 25% o mas temas. No mostrar dominio del 25% o más de los temas.

> Trabaje en ALEKs por un tiempo variable.

Regrese a Edgenuity y complete 100% del curso de matemáticas.

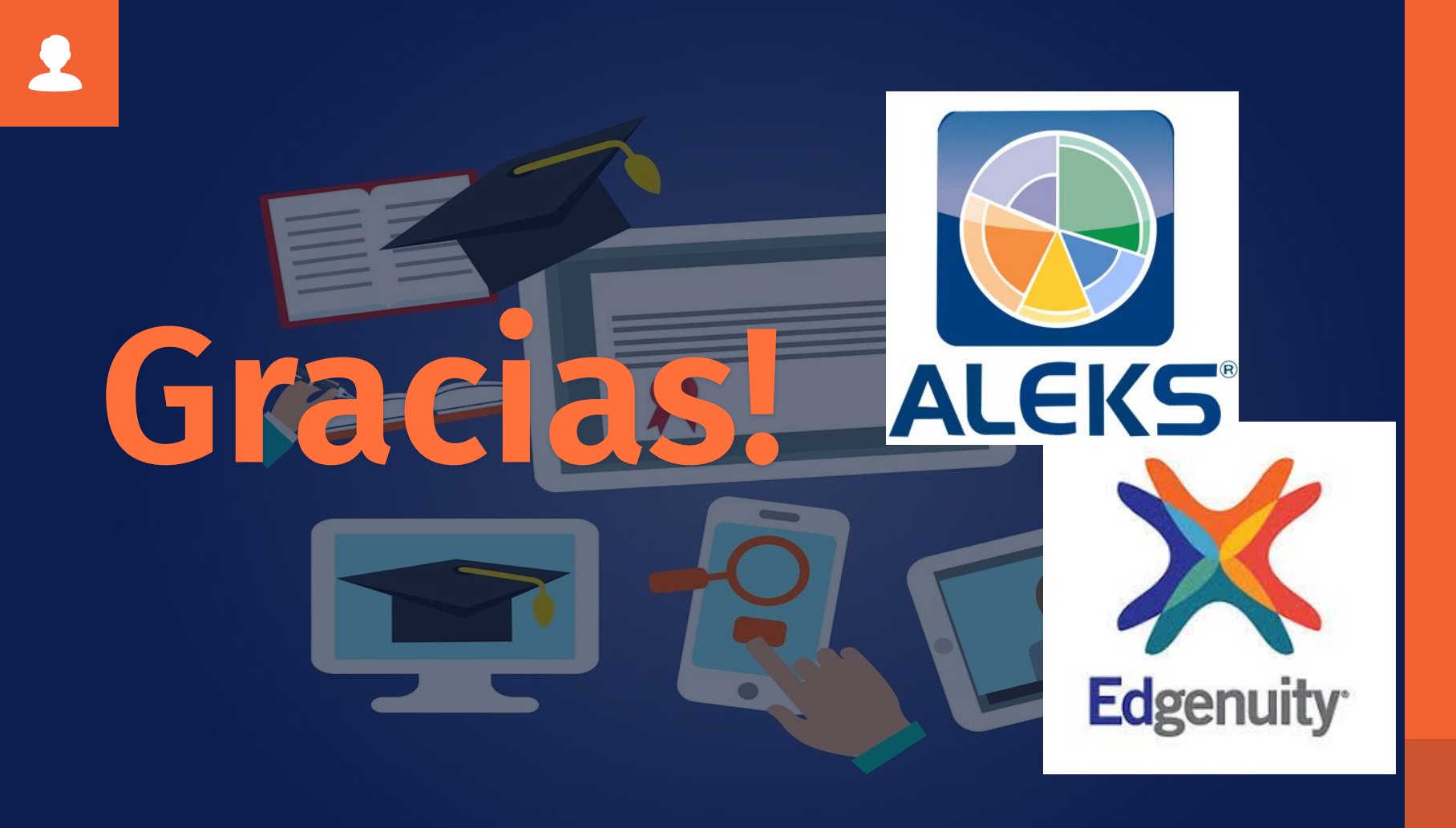